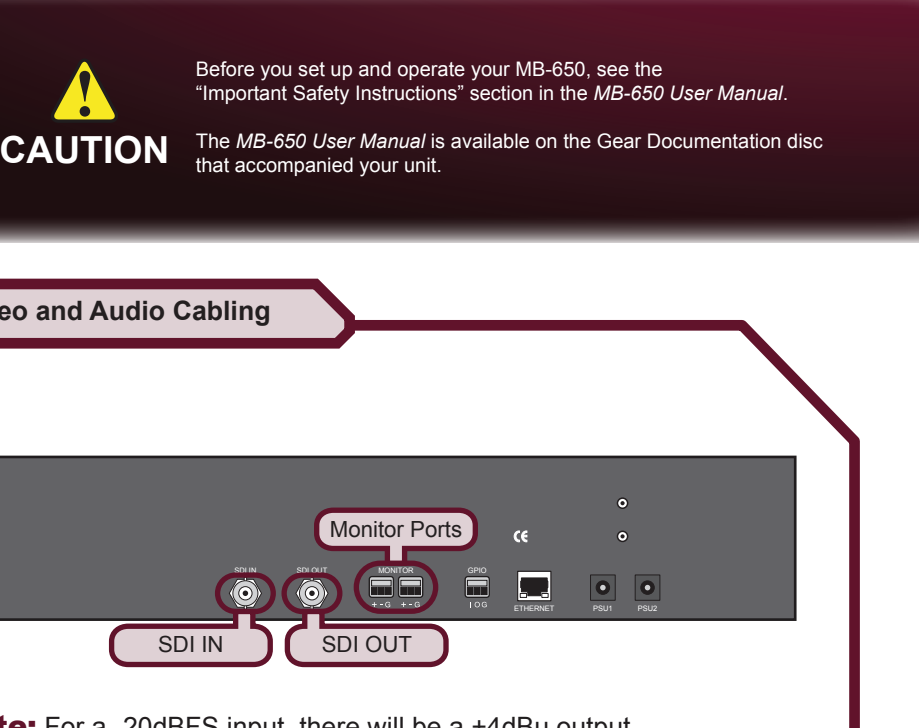

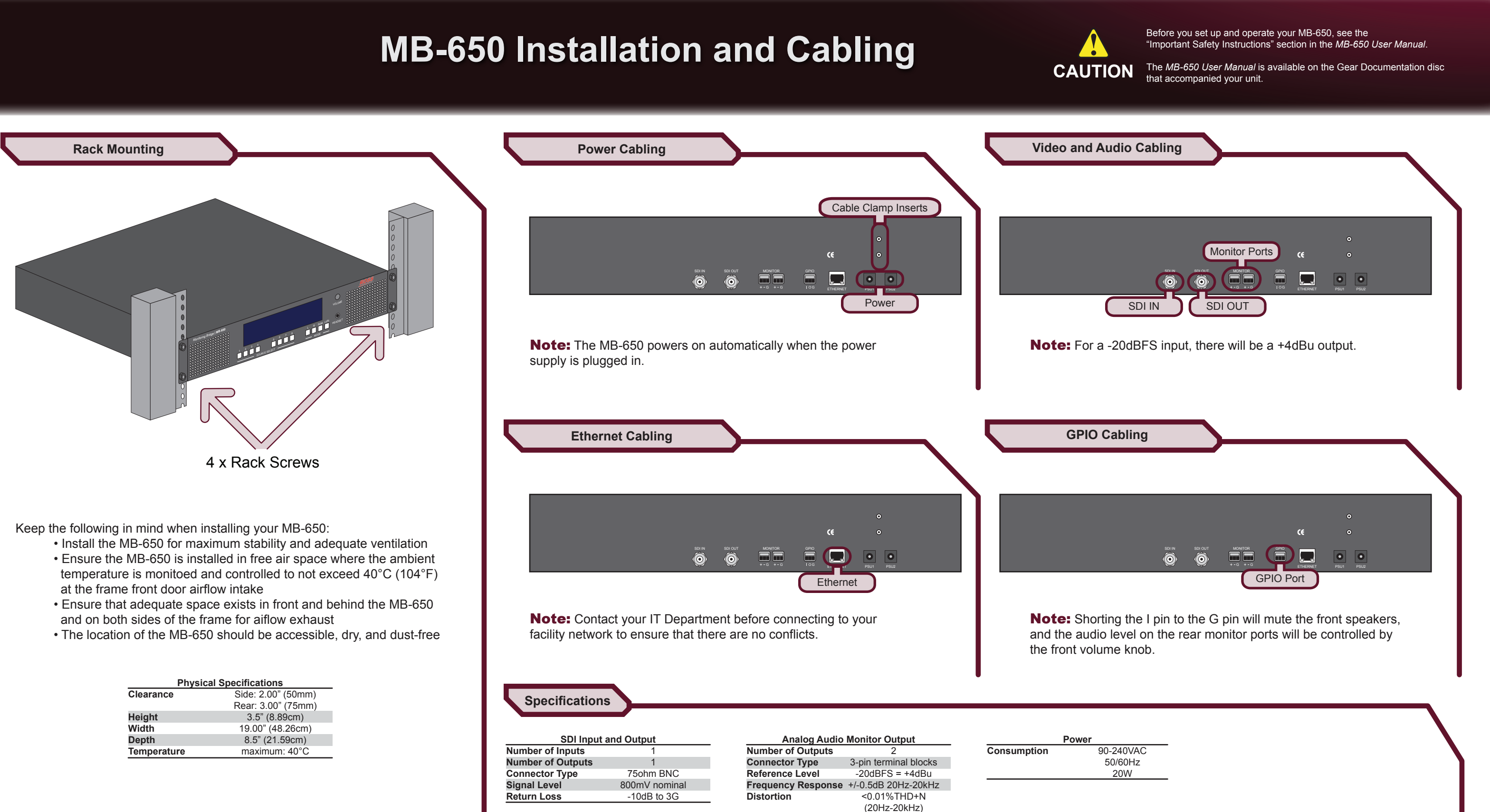

MB650DR-002-01

Printed in Canada.

© 2014 Ross Video Limited. Ross®, and any related marks are trademarks or registered trademarks of Ross Video Limited. All other trademarks are the property of their respective companies. PATENTS ISSUED and PENDING. All rights reserved. No part of this publication may be reproduced, stored in a retrieval system, or transmitted in any form or by any means, mechanical, photocopying, recording or otherwise, without the prior written permission of Ross Video. While every precaution has been taken in the preparation of this document, Ross Video assur responsibility for errors or omissions. Neither is any liability assumed for damages resulting from the use of the information contained herein.

| Cabling |        |                    |           |        |      |  |
|---------|--------|--------------------|-----------|--------|------|--|
|         |        |                    |           |        |      |  |
|         |        |                    |           |        | 0    |  |
|         |        |                    | œ         | c      | 0    |  |
|         | SDIOUT | MONITOR<br>+-G +-G |           | T PSU1 | PSU2 |  |
|         |        |                    | GPIO Port | )      |      |  |

| 90-240VAC |  |
|-----------|--|
| 50/60Hz   |  |
| 20W       |  |

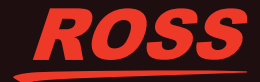

# **MB-650** Configuration

### Using DashBoard

The DashBoard client software enables you to monitor and configure the MB-650 from a computer connected to your facility network. The MB-650 provides two interfaces in DashBoard that display as nodes in the Tree View under the MB-650: Network Connect, and the MB-650 interface.

# To launch DashBoard

- 1. Ensure the MB-650 is connected to the same network as your DashBoard client computer.
- 2. Double-click the DashBoard icon on your computer desktop.
- 3. Power on the MB-650.
- 4. Wait approximately 30 seconds while the MB-650 establishes network communications.
- 5. Verify that the MB-650 displays in the Tree View of DashBoard.

# If the MB-650 fails to display in DashBoard

- 1. Verify the ethernet cables are properly connected.
- 2. Check the link/activity LEDs found on the MB-650 Ethernet port.
- 3. Ensure the MB-650 network settings for the factory default values.

# To access the MB-650 interfaces

- 1. From the Tree View, expand the node for the MB-650.
- 2. Select the Slot 0 node to display the Network Connect interface in the right-half of the DashBoard window.
- 3. Select the Slot 1 node to display the audio interface in the righthalf of the DashBoard window.

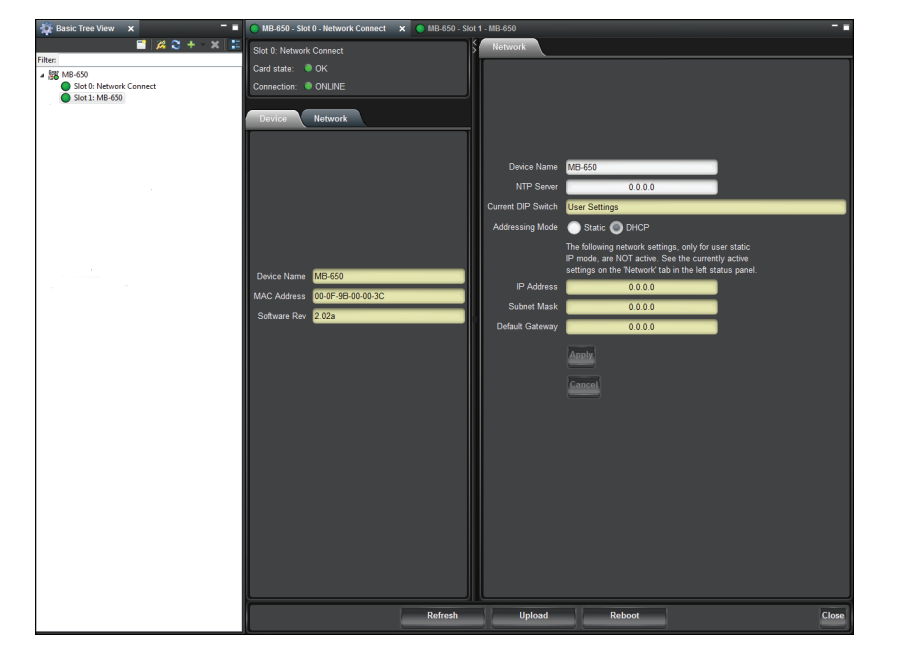

# **Network Configuration**

Audio Setup via Panel

Once communication is established with the MB-650, the network settings can be adjusted using the following procedure. Note that the steps are optional, you may perform as many, or as few, as needed.

# To change the MB-650 network settings

- 1. From the Tree View, expand the node for the MB-650.
- 2. Select the Network Connect node.
- 3. Use the Addressing Mode options to change between Static and DHCP addressing.
- 4. Use the IP Address field to specify the address of the MB-650.
- 5. Use the **Subnet Mask** field to specify the subnet mask for your LAN.
- 6. Use the **Default Gateway** field to specify the IP Address for connec tion outside the subnet.
- 7. Click Apply to save and apply the new settings.

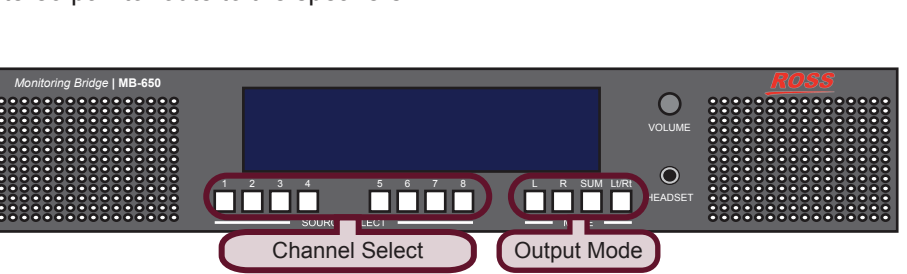

# Setting the Master Password

Right-clicking an MB-650 mode in the Tree View of DashBoard provides the option to Lock/Unlock Access. Locking an MB-650 requires the user to enter a Master Password before gaining access to the MB-650.

### To set a new Master Password for the MB-650

- 1. From the Tree View, right-click the MB-650 node.
- 2. Select Lock/Unlock Access.
- 3. Select the box for the MB-650 you wish to set a new password for.
- 4. Type the current password in the **Old Password** field.
- 5. Type the new password in the New Password field.
- 6. Click OK to apply the new password.

You can also use the MB-650 interface in DashBoard to specify the audio channel to monitor.

# To setup the audio monitoring via DashBoard

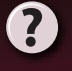

Having a problem? Call our free, 24-hour technical support hotline to speak with a live product specialist located right here in our facility. **Tel:** (+1) 613 • 652 • 4886 Email: techsupport@rossvideo.com

### Using the Control Panel

Selecting the audio channels you want to monitor is provided by the push-buttons located below the audio meters, allowing you to select which stereo pair to route to the speakers.

Use the four Mode push-buttons to specify the output mode as follows: • L — routes the left channel of the selected source to the speakers • **R** — routes the right channel of the selected source to the speakers • **SUM** — allows any of the channels to be summed together to monitor more than one source at a time

• Lt/Rt — provides an Lt/Rt downmix of your 5.1 surround audio

# Audio Setup via DashBoard

1. From the Tree View, expand the node for the MB-650. 2. Select the MB-650 node.

3. Use the **Input Source** field to specify the audio channel to route to the speakers.

4. Use the **Volume** field to set the volume level of the speakers.

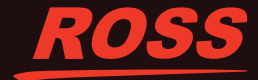